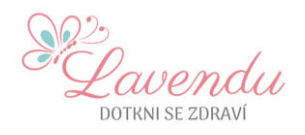

# POSTUP PRO PŘIHLÁŠENÍ DO ONLINE KURZU

Přístup do zvoleného on-line kurzu je možný až po připsání částky na náš účet. V tom okamžiku Vám náš systém automaticky vygeneruje přístupové údaje (HESLO) a odešle je v samostatném emailu z adresy Lavendu – Dotkni se zdraví na Váš e-mail, který byl uveden při objednávce. Pokud Vám přístupové údaje nepřišly, zkontrolujte nejprve složku nevyžádaná pošta, případně obdobnou (hromadná pošta, obchodní sdělení apod.). V případě, že přístupové údaje nemáte, kontaktujte nás.

Přihlášení do zvoleného kurzu probíhá prostřednictvím internetového prohlížeče. Přistupovat můžete z počítače (notebooku), chytrého telefonu nebo tabletu. Webové stránky jsou responzivní, tj. jsou udělány tak, aby je bylo možno zobrazit na různých zařízeních. Vzhled stránek je tedy optimalizován pro konkrétní typ zařízení, ze kterého ke kurzu přistupuje a může se tak lišit.

#### Krok č. 1: Vstup do nabídky online kurzů

Spusťte internetový prohlížeč na svém zařízení a zadejte <u>www.lavendu.cz</u>. V pravé horní části najdete záložku "VSTUP DO ONLINE KURZŮ", na tuto prosím klikněte myší. Budete přesměrováni na podstránku s aktuální nabídkou on-line kurzů.

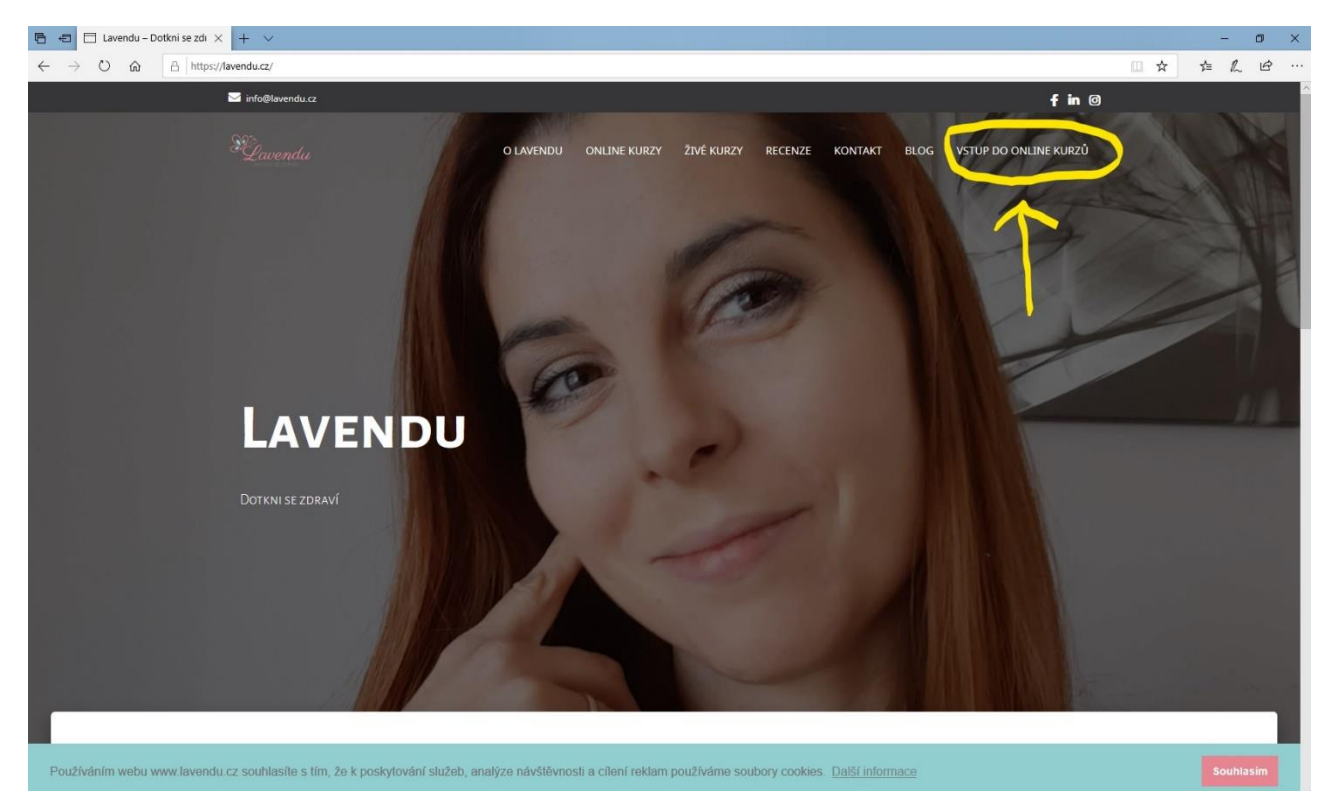

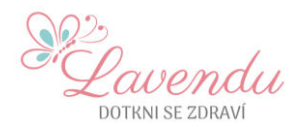

# Krok č. 2: Výběr zakoupeného online kurzu

Poté si vyberte Vás on-line kurz a klikněte na tlačítko "VSTUP DO KURZU". Bude přesměrování na úvodní stránku členské sekce příslušeného kurzu.

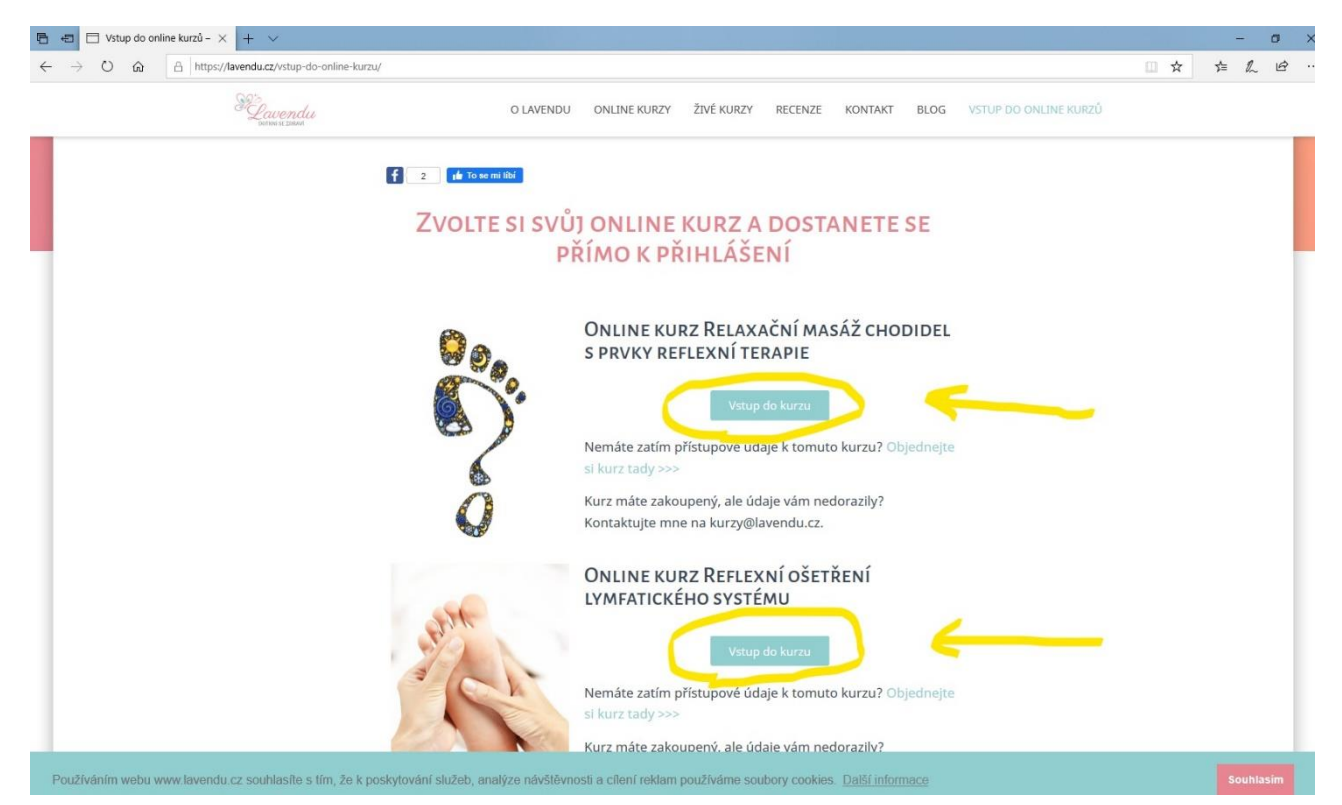

Uvedený postup lze zjednodušit, když kliknete přímo na odkaz v e-mailu, který Vám přišel spolu s přístupovými údaji, budete rovnou přesměrováni na podstránku s aktuální nabídkou kurzů. Prosím, ujistěte se, že jste zvolili kurz, který máte zakoupený.

## Krok č. 3: Zadání uživatelského jména a hesla

Zde budete vyzváni k zadání uživatelského jména nebo e-mailu a hesla. Prosíme vyplňte následující:

**Uživatelské jméno/heslo:** uveďte Váš email zadaný při objednávce, na který Vám přišly přístupové údaje (email uvádějte v kompletním rozsahu tj.: <u>neco@neco.xy</u>)

**Heslo:** uveďte heslo, které jste obdrželi v zaslaném emailu (nejlépe, pokud heslo přímo z emailu překopírujete – označíte text v emailu CTRL+C a následně kliknete do políčka heslo a CTRL+V)

A stiskněte přihlásit se. Můžete také zaškrtnout políčko "pamatovat si mě", v takovém případě nebudete příště muset heslo zadávat a stačí stisknout přihlásit. Toto políčko nedoporučujeme zaškrtávat, pokud k Vašemu zařízení mají přístup třetí osoby.

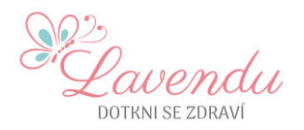

| 🕒 🖅 🗖 Přihlásit se « La | endu – × + ×                                                                                                    |   | 3  | - | ٥ |
|-------------------------|----------------------------------------------------------------------------------------------------|---|----|---|---|
| ↔ ↔ ↔ ↔                 | https://lavendu.cz/wp-login.php3redirect_to=https%3A%2F%2Flavendu.cz%2Fonline-reflexni-lymfaticka-masaz%2Freflexni-lymfa-uvod%2F                                              | ☆ | 5≜ | R | Ŕ |
|                         | 2 zbývající pokusy.<br>2 zbývající pokusy.<br>Uživatelské jméno nebo email<br>Neco@neco.xy<br>Heslo<br>Pamatovat si mě<br>Piluláci se<br>Piluláci se<br>Zapomněli jste heslo? |   |    |   |   |
|                         | - Zpět Lavendu                                                                                                    |   |    |   |   |
|                         | Zásady ochrany csobních údajů                                                                                                    |   |    |   |   |
|                         |                                                                                                    |   |    |   |   |
|                         |                                                                                                    |   |    |   |   |

Pokud nedojde k přihlášení a obdržíte chybového hlášení, např. "špatné uživatelské jméno nebo heslo", zkuste nejprve znovu vyplnit přihlašovací údaje (mohlo dojít např. k překlepu, opomenutí znaku při kopírování, záměna malé / velké písmeno apod.). Kvůli zneužití je počet špatných zadání omezen na 3, pak se přístup zablokuje. Pokud přístup nefunguje, kontaktujte nás.

| 🕒 🖅 🎦 Přihlásit se « Lavendu — 🗙 🕂 🤟      |                                                                                                    |     | -   | ø | ×    |
|-------------------------------------------|----------------------------------------------------------------------------------------------------|-----|-----|---|------|
| ← → Ů ⋒ A https://lavendu.cz/wp-login.php |                                                                                                    | □ ☆ | ☆ ん | ß | •••• |
|                                           | CHYBA: Spatné uživatelské jméno nebo heslo.   1 zbyvající pokusů.   Uživatelské jméno nebo email   Heslo   Pamatovat si mě   Piklácat se   Zapomněli jste heslo? - zpět Lavendu |     |     |   |      |

Lavendu s.r.o. | Hrachovec 250 | 757 01 Valašské Meziříčí | www.lavendu.cz | info@lavendu.cz | +420 725 675 005 IČ: 08862079 | DIČ: CZ08862079 | Fio banka, a.s. | CZK 2701753346/2010 | EUR 2601753349/2010 | Datová schránka: e7yne44 Společnost zapsaná v obchodním rejstříku vedeném Krajským soudem v Ostravě | oddíl C | vložka 81100

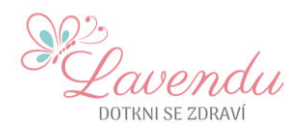

Pokud máte přístupové údaje, ale nechtě zvolíte kurz, který nemáte zakoupený, tak Vás systém přesměruje zpátky na hlavní stranu webu. V tom případě se vraťte na záložku VSTUP DO ONLINE KURZŮ a zvolte správný kurz.

## Krok č. 4: Práce v kurzu

Po přihlášení se dostane do členské sekce na úvodní obrazovku kurzu, kde se již můžete dále pohybovat (odkazy na jednotlivé části kurzu jsou jak na začátku příslušené stránky, tak i na konci).

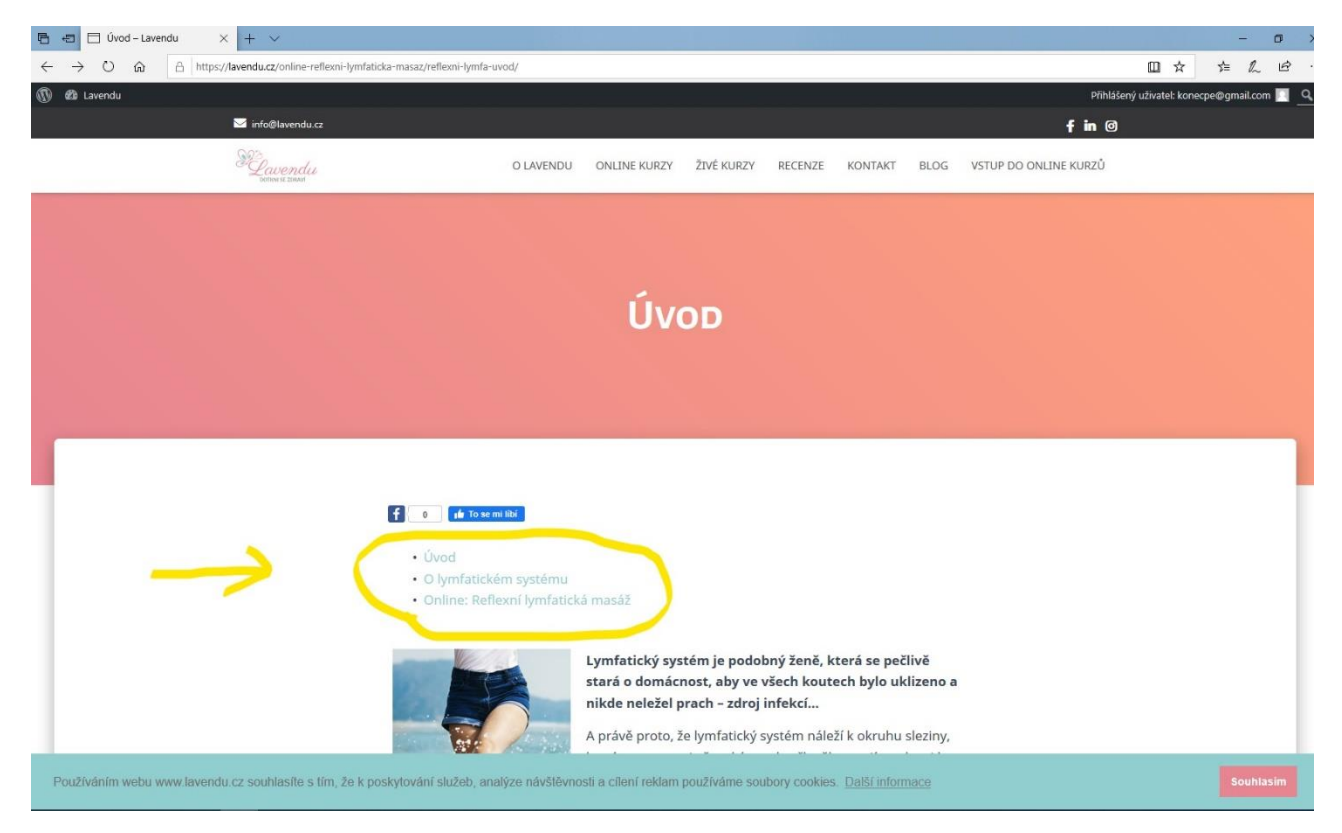

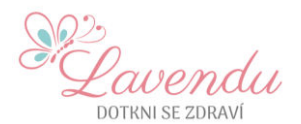

#### Pro přehrání videa stačí stisknout tlačítko uprostřed náhledu.

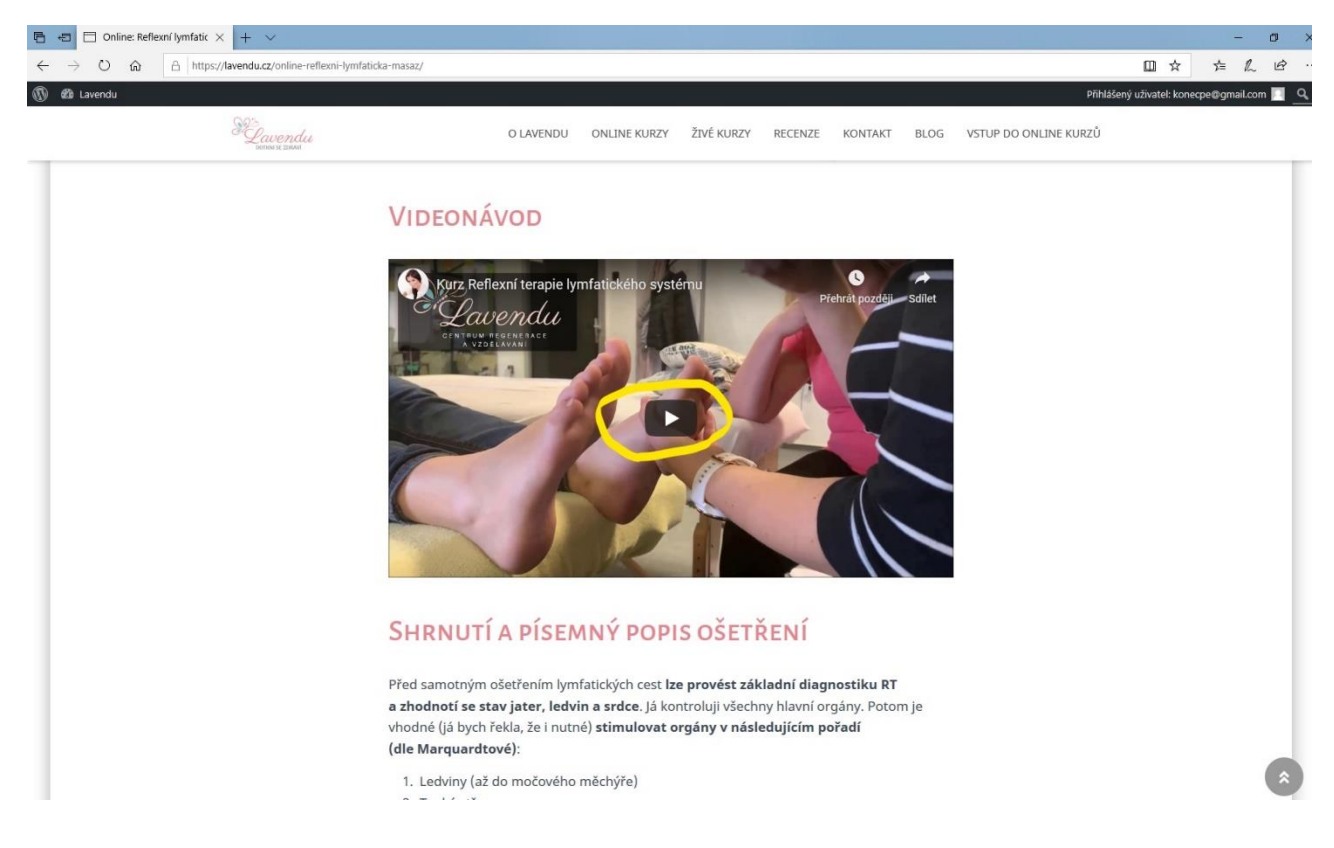

## Krok č. 5: Odhlášení se z kurzu

#### Pro větší bezpečnost doporučujeme se po skončení výuky odhlásit.

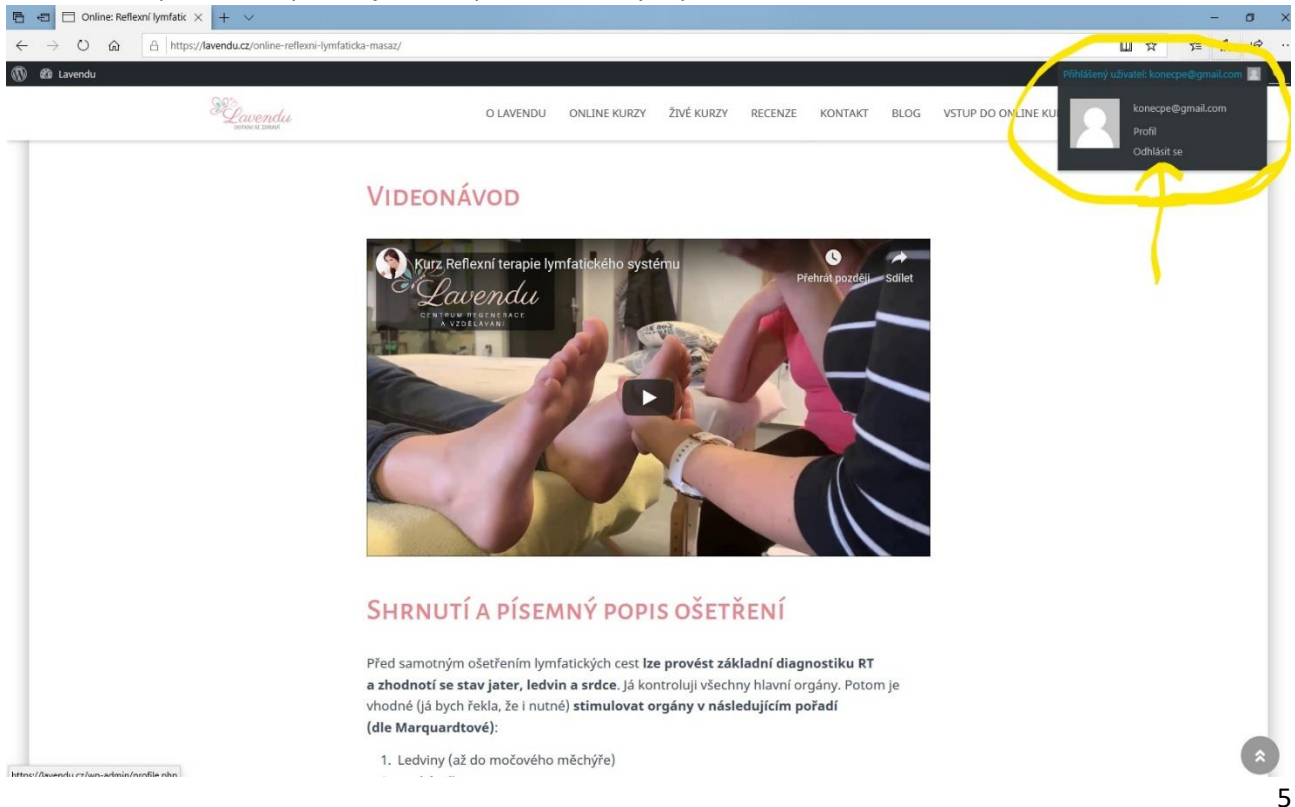

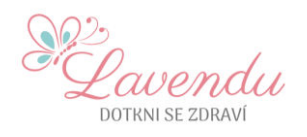

V případě problémů, dotazů nás prosím kontaktujte: info@lavendu.cz